## Vincular Usuário ao Setor Contrato

O Gestor de acesso consegue vincular um usuário ao setor de contratos conforme os passos a seguir:

• **Passo 1:** Clique no Menu Contratos, depois no item Cadastro Geral e em seguida item **Vincular Usuário Setor Contrato**, conforme imagem a seguir:

| GŅ                         | GESTÃO<br>MATERI<br>E SERV | D DE<br>AIS<br>IÇOS |              |              |                      |                      |            |                                 |                   |                        | PARANÁ<br>GOVERNO DO ESTADO<br>SECRETABA DA ADMINISTRACÃO<br>E DA MELVICENICA |
|----------------------------|----------------------------|---------------------|--------------|--------------|----------------------|----------------------|------------|---------------------------------|-------------------|------------------------|-------------------------------------------------------------------------------|
| Catálogo de Itens          | Fornecedores               | Fase Interna        | Fase Externa | Almoxarifado | Compras-PR           | Contratos            | Gera       | Tramitação                      | Fornecedor (NOVO) | Pagamentos             | Sair                                                                          |
| Quarta, 10 de Maio de 202: | 3 - 14:07:49               |                     |              |              |                      | Contrato             | 0          |                                 | . O u             | suário para testes GMS | i - (Versão: h_v1_0_1_56 ) home 🔿 🚽                                           |
|                            |                            |                     |              |              |                      | Execução             | •          |                                 |                   |                        |                                                                               |
|                            |                            |                     |              | Usuário j    | para testes GMS, seu | Relatórios           | •          | 59:20                           |                   |                        |                                                                               |
|                            |                            |                     |              |              | Seia                 | SEI-CED              | •          |                                 |                   |                        |                                                                               |
|                            |                            |                     |              |              | uej.                 | PNCP                 |            |                                 |                   |                        |                                                                               |
|                            |                            |                     |              |              |                      | Cadastro Geral       |            | Manter Setor Contrato           | -4                |                        |                                                                               |
|                            |                            |                     |              |              |                      | Padrões de Documento | os °       | Vincular Usuário Setor Contrato |                   |                        |                                                                               |
|                            |                            |                     |              |              | Publicação           | Processos Agendados  | - Quartz 🔹 | Vincular Usuário X Órgão        |                   |                        |                                                                               |

• Passo 2: Clique no botão Manter Vínculo.

| GŅ                        | GESTÃO<br>MATERI<br>E SERV | O DE<br>IAIS<br>IÇOS          |                                         |                                                         |                   |                   |                |            |                   |                        | PARANÁ<br>GOVERNO DO ESTADO<br>SECRETARO DA OPINISTRACIO<br>E DA PREVIENCIA |
|---------------------------|----------------------------|-------------------------------|-----------------------------------------|---------------------------------------------------------|-------------------|-------------------|----------------|------------|-------------------|------------------------|-----------------------------------------------------------------------------|
| Catálogo de Itens         | Fornecedores               | Fase Interna                  | Fase Externa                            | Almoxarifado                                            | Compras-PR        | Contratos         | Geral          | Tramitação | Fornecedor (NOVO) | Pagamentos             | Sair                                                                        |
| Quarta, 10 de Maio de 202 | 23 - 14:10:56 Contrato     | os > Cadastro Geral > Vincula | ar Usuário Setor Contrato               |                                                         |                   |                   |                |            | 🛛 🕙 Us            | uário para testes GMS  | - (Versão: h_v1_0_1_56) home ጽ 🚽                                            |
|                           |                            |                               |                                         |                                                         | Pesquisar Vinculo | Usuário x Setor C | ontrato        |            |                   |                        |                                                                             |
|                           |                            |                               | Usuário<br>CPF do<br>Órgão (<br>Setor C | v:<br>Usuário:<br>GMS: Qualquer<br>contrato: Qualquer v |                   |                   |                | v          |                   |                        |                                                                             |
|                           |                            |                               |                                         | Pes                                                     | iquisar Limpar Vo | bltar             | Manter Vínculo |            |                   |                        |                                                                             |
| Quarta, 10 de Maio de 202 | 23 - 14:10:56              |                               |                                         |                                                         |                   |                   |                |            | 0                 | isuàrio para testes GM | S = (Versão: h_v1_0_1_56) topo 🗿                                            |

• Passo 3: Digite o CPF do usuário e clique no botão Pesquisar.

| GN                        | GESTÃO<br>MATERI<br>E SERVI                                                                    | D DE<br>AIS<br>IÇOS |              |              |            |           |       |            |                   |                         | PARANÁ<br>GOVERNO DO ESTADO<br>SECRETARIA DA AUMAISTRACÃO<br>SECRETARIA DA AUMAISTRACÃO |
|---------------------------|------------------------------------------------------------------------------------------------|---------------------|--------------|--------------|------------|-----------|-------|------------|-------------------|-------------------------|-----------------------------------------------------------------------------------------|
| Catálogo de Itens         | Fornecedores                                                                                   | Fase Interna        | Fase Externa | Almoxarifado | Compras-PR | Contratos | Geral | Tramitação | Fornecedor (NOVO) | Pagamentos              | Sair                                                                                    |
| Quarta, 10 de Maio de 202 | Quarta, 10 de Maio de 2023-141851 Contratos > Carástro Geral > Vincular Usuário Selor Contrato |                     |              |              |            |           |       |            |                   |                         | - (Versão: h_v1_0_1_56 ) home ጽ 🎵                                                       |
|                           | Selecionar Usuário                                                                             |                     |              |              |            |           |       |            |                   |                         |                                                                                         |
|                           | CPF:                                                                                           |                     |              |              |            |           |       |            |                   |                         |                                                                                         |
| Pesquisar Voltar          |                                                                                                |                     |              |              |            |           |       |            |                   |                         |                                                                                         |
| Quarta, 10 de Maio de 202 | 3 - 14:18:51                                                                                   |                     |              |              |            |           |       |            | 0                 | Jsuário para testes GM: | S - (Versão: h_v1_0_1_66 ) topo                                                         |

• Passo 4: Clique no ícone Selecionar.

| GŅ                          | GESTÃO<br>MATERI<br>E SERVI           | D DE<br>AIS<br>IÇOS         |                           |              |            |               |       |            |                    |                         | PARANÁ<br>GOVERNO DO ESTADO<br>SECRETARA DA ADMINISTRAÇÃO<br>ESCRETARA DA ADMINISTRAÇÃO |
|-----------------------------|---------------------------------------|-----------------------------|---------------------------|--------------|------------|---------------|-------|------------|--------------------|-------------------------|-----------------------------------------------------------------------------------------|
| Catálogo de Itens           | Fornecedores                          | Fase Interna                | Fase Externa              | Almoxarifado | Compras-PR | Contratos     | Geral | Tramitação | Fornecedor (NOVO)  | Pagamentos              | Sair                                                                                    |
| Quarta, 10 de Maio de 202   | 23 - 14:21:33 Contrato                | s > Cadastro Geral > Vincul | ar Usuário Setor Contrato |              |            |               |       |            | 🛛 🖸 U              | suário para testes GMS  | - (Versão: h_v1_0_1_56 ) home 😚 🚽                                                       |
|                             |                                       |                             |                           |              | Seleci     | ionar Usuário |       |            |                    |                         |                                                                                         |
|                             | CPF:                                  |                             |                           |              |            |               |       |            |                    |                         |                                                                                         |
|                             |                                       |                             |                           |              | Pesqu      | isar Voltar   |       |            |                    |                         |                                                                                         |
| Página 1 de 1 : (Total de 1 | registros)                            |                             |                           |              |            |               |       |            |                    |                         |                                                                                         |
| Nome                        |                                       |                             |                           |              | CPF        | Log           | in    |            | E-mail             |                         | Selecionar                                                                              |
| USUÁRIO PARA TESTES         | GMS                                   |                             |                           |              |            | 🗩 gms         |       |            | 100 million (1997) |                         | E,                                                                                      |
| Página 1 de 1 : (Total de 1 | Página 1 de 1: (Total de 1 registros) |                             |                           |              |            |               |       |            |                    |                         |                                                                                         |
| Quarta, 10 de Maio de 202   | 3 - 14:21:33                          |                             |                           |              |            |               |       |            | 0                  | Isuário para testes GMS | 5 = (Versão: h_v1_0_1_66) topo 📀 💿                                                      |

 Passo 5: Selecione o Setor Contrato desejado na coluna da esquerda e clique no botão com o símbolo ">" para vincular o setor ao perfil do servidor, conforme imagem abaixo.

| GASS GESTÃO DE<br>MATERIAIS<br>E SERVIÇOS |                                                                                                    |                                                                                                    |                                                                                                    |                           | PARANÁ<br>GOVERNO DO ESTADO<br>SECETARO DA ADMINISTRACÃO<br>E DA REVIDÊNCIA |
|-------------------------------------------|----------------------------------------------------------------------------------------------------|----------------------------------------------------------------------------------------------------|----------------------------------------------------------------------------------------------------|---------------------------|-----------------------------------------------------------------------------|
| Catálogo de Itens Fornecedores F          | Fase Interna Fase Externa Almoxarifado (                                                                                                    | Compras-PR Contratos Geral                                                                                                    | Tramitação Forneced                                                                                                    | or (NOVO) Pagamentos      | Sair                                                                        |
| Quarta, 10 de Maio de 2023 - 14:25:17     |                                                                                                    |                                                                                                    |                                                                                                    | 🕒 Usuário para testes GMS | - (Versiio: h_v1_0_1_56) home ጽ                                             |
|                                           |                                                                                                    | Vincular Usuário ao Setor Contrato                                                                                                    |                                                                                                    |                           |                                                                             |
|                                           | "Usuário: [Usuário para testes GM<br>"Órgão: SEAP - Secretaria de Es<br>Setor: Setores Contrato Disponíveis: 1<br>DAC - Dirisão de Apolo Contratual (SEAP) | IS Pescalar<br>tado da Administração e da Previdência<br>Setor:<br>DEAP - Dep. de Aquiro Público (SEAP)<br>DECON - Dep. de Logistica para Comta<br>DETO - Dep. de Destão do Estado (SI<br>DPF - Dep. de Partimôn do Estado (SI<br>DPF - Dep. de Partimôn do Estado (SI<br>DPH - Dep. de Resturo do Estado (SI<br>DHH - Dep. de Resturo do Estado (SI<br>DHH - Dep. de Resturo do Estado (SI<br>DHH - Dep. de Resturo do Estado (SI<br>DHH - Dep. de Resturo do Estado (SI<br>DHH - Dep. de Resturo do Estado (SI<br>DHH - Dep. de Resturo do Estado (SI<br>DHH - DEV. Dr. de Estado (SEAP)<br>DHH DEF - Dir. de Seguidade Functiona<br>DHH DEF - Dir. de Seguidade Functiona | adie<br>arato do Usuário: 15<br>tações Públicas (SEAP)<br>Sical (SEAP)<br>EAP)<br>evidência (SEAP)<br>il (SEAP)<br>il (SEAP)<br>p) |                           |                                                                             |

• Passo 6: Selecione o nível de acesso que deseja vincular ao perfil do servidor e clique no botão confirmar.

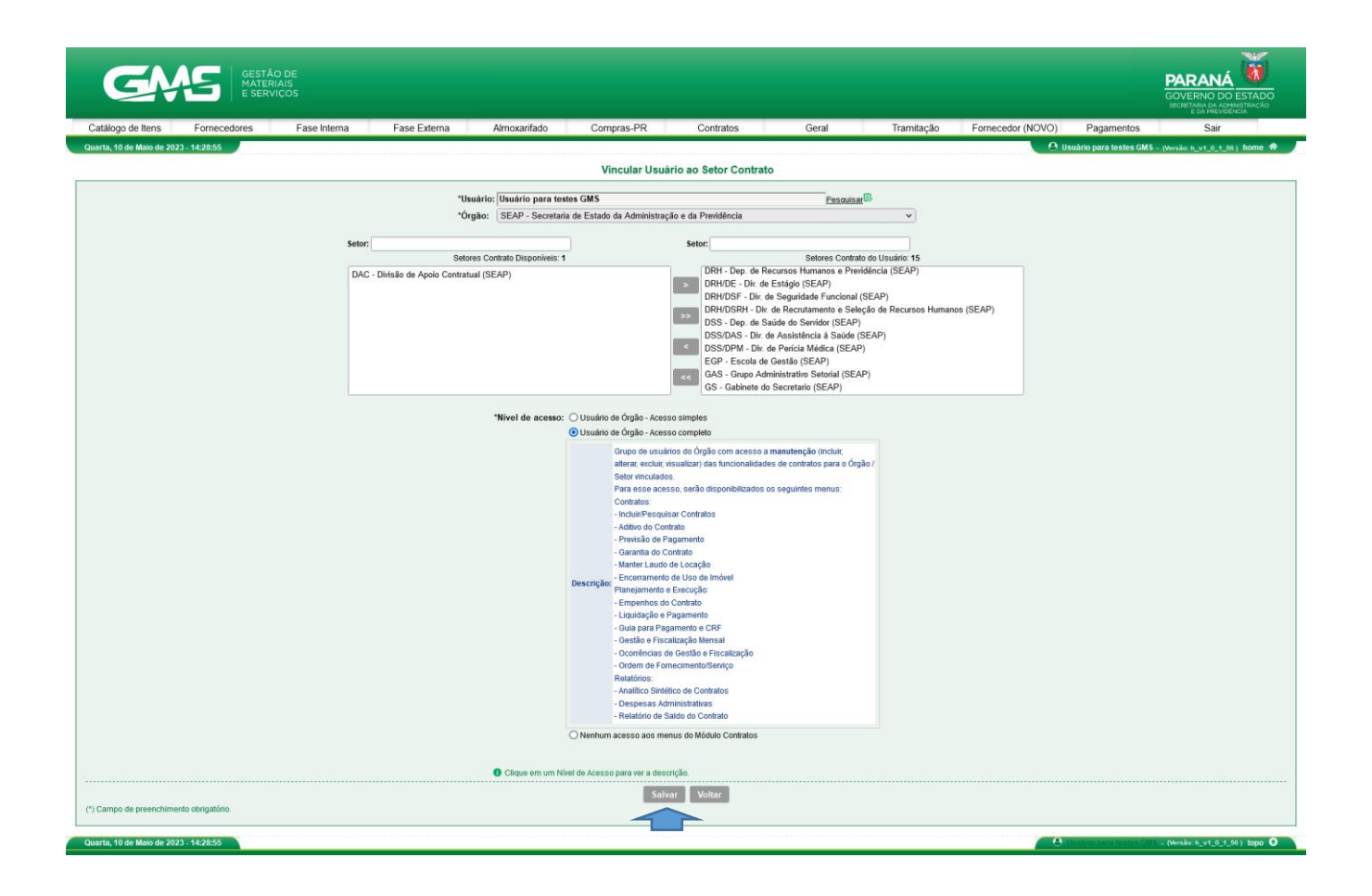

Após todos os passos, o setor contrato foi vinculado ao usuário.

| GŅ                        | GESTĂI<br>MATER<br>E SERV | O DE<br>IAIS<br>IÇOS        |                                              |                                                 |                   |                        |                |            |                   |                               | PARANÁ<br>GOVERNO DO ESTADO<br>SECRETARIA DA ADMANSTRAÇÃO |
|---------------------------|---------------------------|-----------------------------|----------------------------------------------|-------------------------------------------------|-------------------|------------------------|----------------|------------|-------------------|-------------------------------|-----------------------------------------------------------|
| Catálogo de Itens         | Fornecedores              | Fase Interna                | Fase Externa                                 | Almoxarifado                                    | Compras-PR        | Contratos              | Geral          | Tramitação | Fornecedor (NOVO) | Pagamentos                    | Sair                                                      |
| Quarta, 10 de Maio de 202 | 3 - 14:33:19 Contrato     | os > Cadastro Geral > Vincu | lar Usuário Setor Contrato                   |                                                 |                   |                        |                |            | O u               | suário para testes GM         | S - (Versão: h_v1_0_1_66 ) home 🕱                         |
|                           |                           |                             |                                              |                                                 | 🕑 Operação        | realizada com sucesso! |                |            |                   |                               |                                                           |
|                           |                           |                             |                                              |                                                 | Pesquisar Vinculo | Usuário x Setor Con    | trato          |            |                   |                               |                                                           |
|                           |                           |                             | Usuário:<br>CPF do L<br>Órgão GI<br>Setor Co | Jsuário:<br>MS: Qualquer<br>Intrato: Qualquer V |                   |                        |                | <b></b>    |                   |                               |                                                           |
|                           |                           |                             |                                              | Pesq                                            | uisar Limpar Vo   | itar Ma                | nter Vinculo   |            |                   |                               |                                                           |
| Quarta, 10 de Maio de 202 | 3 - 14:33:19              |                             |                                              |                                                 |                   |                        | and the second |            |                   | Unit actin prove for store GA | - (Versão: h_v1_0_1_56   topo 🗿                           |